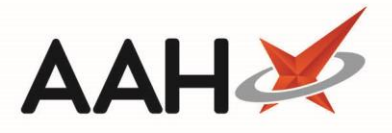

## **Generating a Shielded Patient Check Report**

The PharmOutcomes website allows you to generate various reports, including a report which provides information on COVID-19 Support Shielded Patient Checks that you have carried out and recorded using PharmOutcomes.

- 1. To begin, login to the PharmOutcomes website using your username and password.
- 2. Select the Reports section. The PharmOutcomes Reports web page displays.

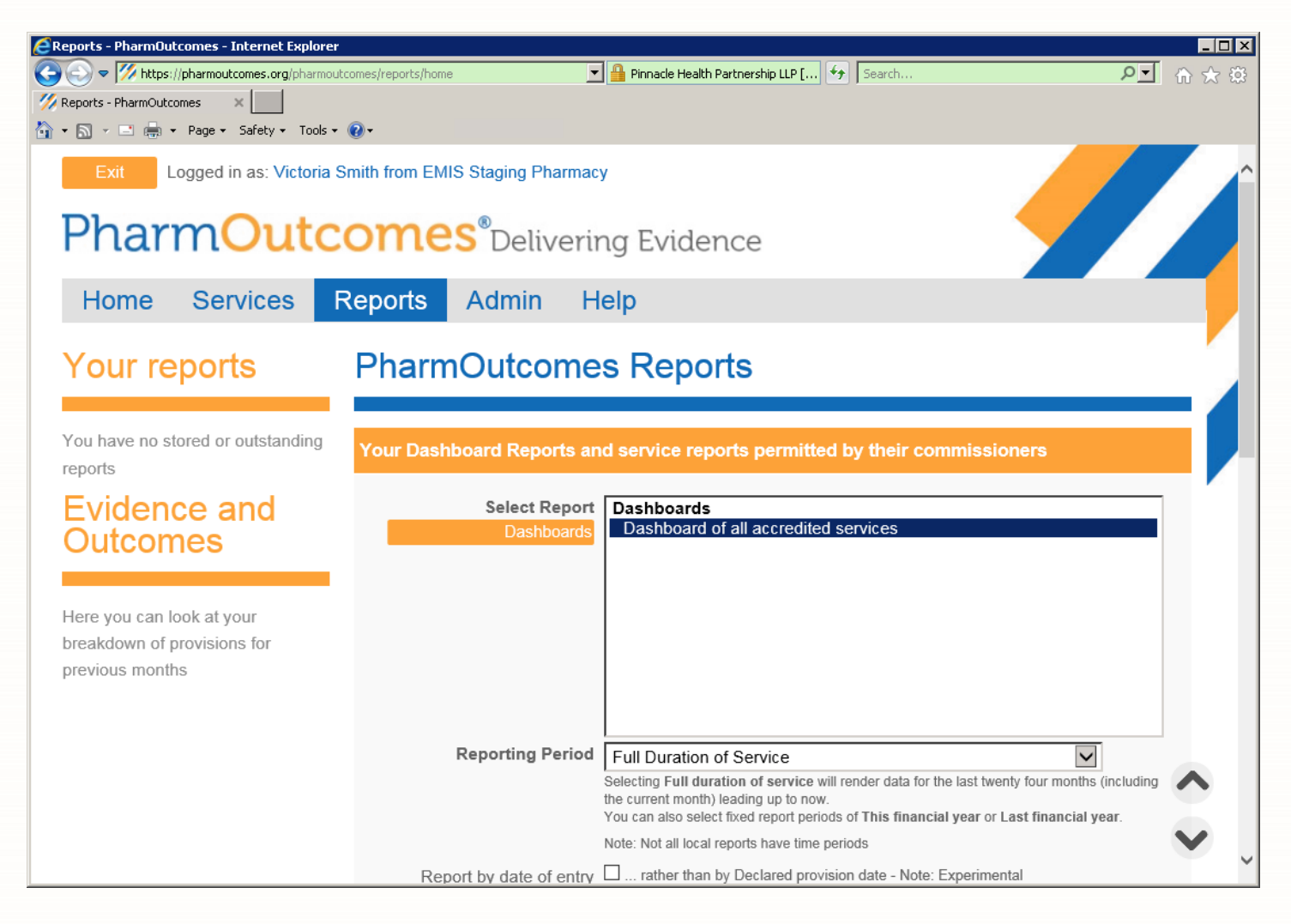

- 3. Scroll down the page to the Provider Individual Performance and Audit Reports section. Select *Shielded Patient Check* from the list of reports in the box.
- 4. Select the *Reporting Period* from the list of options in the drop-down box.
- 5. Select other options if required by selecting the relevant tick-box, such as *Download as CSV* file then select the **[Examine Audit]** button to generate the report.

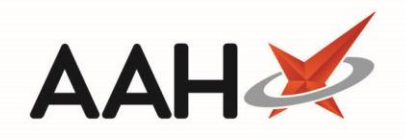

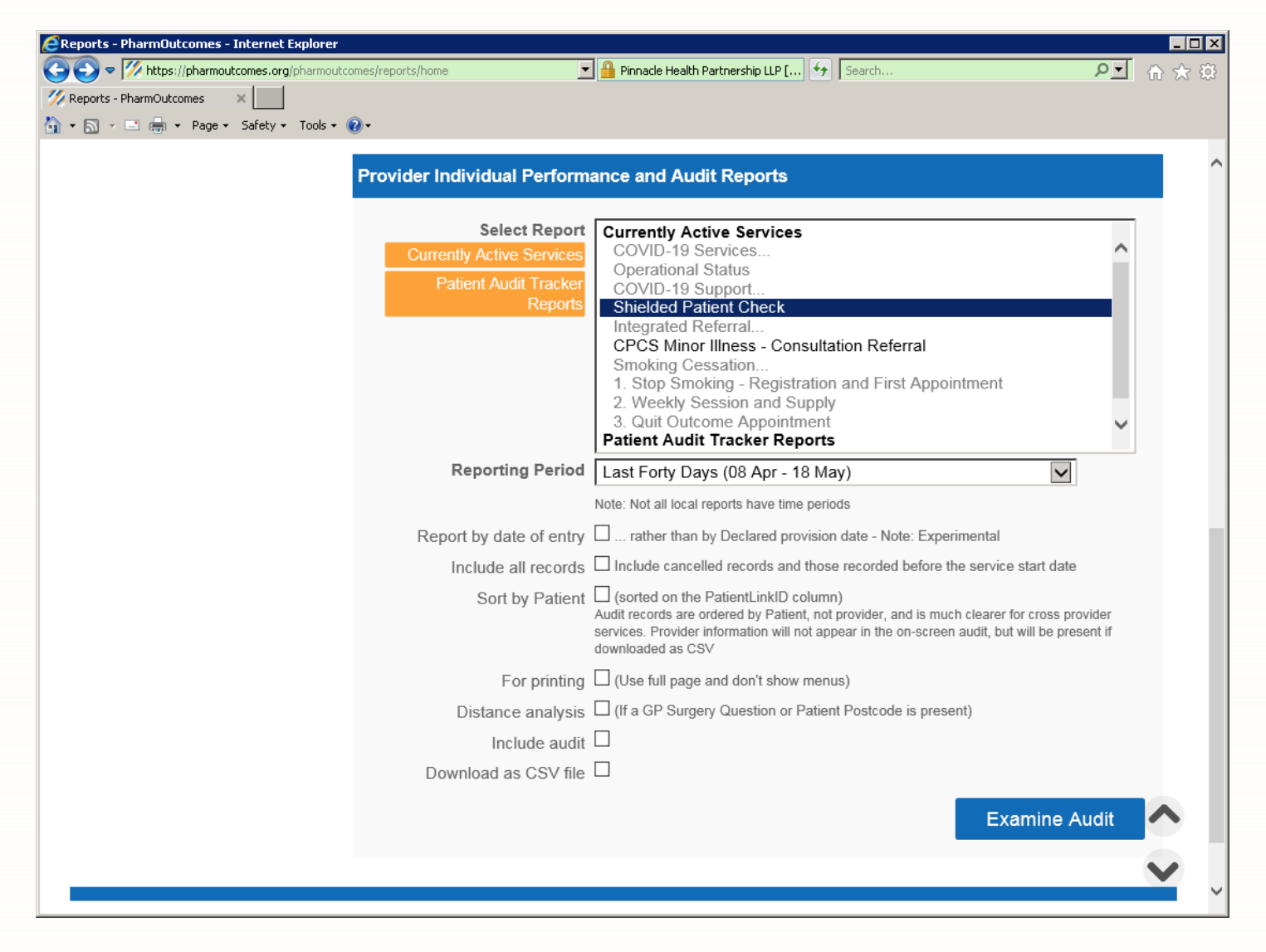

6. A banner displays stating that report has been successfully queued. Scroll back to the top of the web page. A new report called *Standard report – Shielded Patient Check* is listed under the Your Reports section down the left-hand side. The status of the report will initially display as *Waiting to be run*, while the data is being compiled. Once ready, the status will change to display as *Available: Click to view*. Select the name of the report, which is highlighted in blue, to view the data.

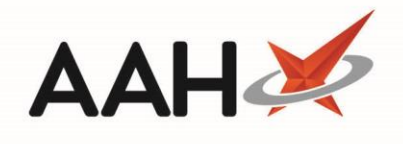

| EReports - PharmOutcomes - Internet Explorer                                        |                           |                                                                                                    |     |  |  |
|-------------------------------------------------------------------------------------|---------------------------|----------------------------------------------------------------------------------------------------|-----|--|--|
| C C C V https://pharmoutcomes.org/pharmoutco                                        | omes/reports/home         | A Pinnacle Health Partnership LLP [] 5 Search                                                                                            | ☆ ☆ |  |  |
| Exit Logged in as: Victoria Smith from EMIS Staging Pharmacy                        |                           |                                                                                                    |     |  |  |
| PharmOutcomes® Delivering Evidence                                                  |                           |                                                                                                    |     |  |  |
| Home Services R                                                                     | eports Admin ⊢            | lelp                                                                                                    |     |  |  |
| Your reports                                                                        | PharmOutcome              | es Reports                                                                                                    |     |  |  |
| All reports complete                                                                | Your Dashboard Reports ar | nd service reports permitted by their commissioners                                                                                      |     |  |  |
| Standard report - Shielded Batient Check - 2005181548<br>• Available: Click to view | Select Report             | Dashboards<br>Dashboard of all accredited services                                                                                       |     |  |  |
| Reports will be deleted after three days                                            |                           |                                                                                                    |     |  |  |
| Evidence and                                                                        |                           |                                                                                                    |     |  |  |
|                                                                                     |                           |                                                                                                    |     |  |  |
| Here you can look at your<br>breakdown of provisions for<br>previous months         | Reporting Period          | Full Duration of Service                                                                                                    |     |  |  |
|                                                                                     |                           | You can also select fixed report periods of This financial year or Last financial year.<br>Note: Not all local reports have time periods | •   |  |  |
|                                                                                     | Report by date of entry   | rather than by Declared provision date - Note: Experimental                                                                              |     |  |  |

7. The report displays in the web page. You can scroll down to view helpful information such as an analysis of shielded patients and the delivery methods used.

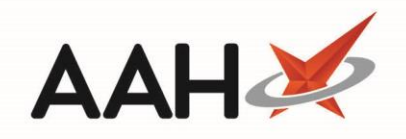

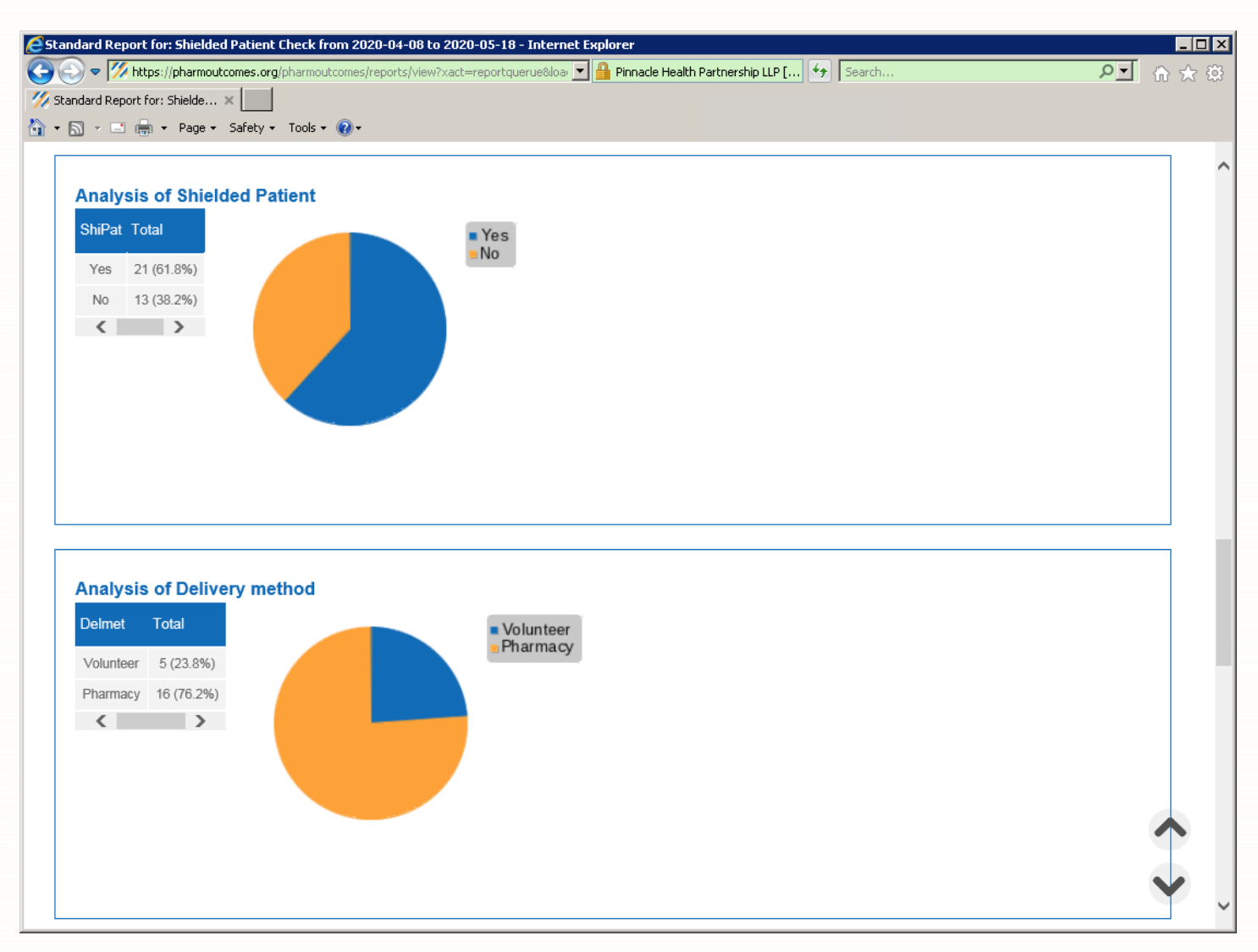

## **Revision History**

| Version Number | Date              | Revision Details | Author(s)            |
|----------------|-------------------|------------------|----------------------|
| 1.0            | 10 September 2020 |                  | Joanne Hibbert-Gorst |
|                |                   |                  |                      |
|                |                   |                  |                      |

## **Contact us**

For more information contact: **Telephone: 0344 209 2601** 

Not to be reproduced or copied without the consent of AAH Pharmaceuticals Limited 2020.